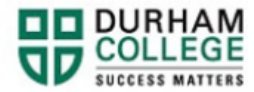

## Action Items

- 1. Begin by going to your MyDC homepage.
- 2. Select the **TIMETABLE OPTIONS** box on the right side under Helpful Links.

| TIMETABLE OPTIONS |
|-------------------|

3. Log-in to the Portal using your 9-digit student ID (beginning with 100) and password.

Please visit <u>IT Services</u> for password information. If you have issues, please contact IT Services at 905-721-3333 option #1

4. If applicable, complete Action Items. Select **View Action Item(s)** button or select **My Action Items** (found under Additional Links)

|   |                                                     | Curriculum and Courses  |
|---|-----------------------------------------------------|-------------------------|
|   | Durham College 🔅 🏖 Mickey Mouse <mark>1</mark>      | Additional Links        |
|   | A You have active action item(s) available for your | View Grades             |
|   | review.                                             | My Personal Information |
| - |                                                     | Registration            |
|   | View Action Item(s) Dismiss                         | My Action Items         |
| Ļ |                                                     | Account Summary         |

a. Registration Agreement and Policy Acknowledgement: Select the item by clicking anywhere in the white box. Review the agreement and save your response

| Registration Agreement and<br>Policy Acknowledgement                                                          |    | 0             | •    |
|----------------------------------------------------------------------------------------------------|----|---------------|------|
|                                                                                                    |    | 0 of 1        |      |
| Instructions                                                                                                  |    |               |      |
|                                                                                                    | En | d Date:02/07/ | 2023 |
| Acknowledgement                                                                                               |    | Ø Pendi       | ng   |
| 0                                                                                                    |    |               |      |
| Halt Processes:                                                                                               |    |               |      |
| Halt Processes:<br>Register for Classes                                                                       |    |               |      |
| Halt Processes:<br>Register for Classes<br>Please click here to access your action item.                      |    |               |      |
| Halt Processes:<br>Register for Classes<br>Please click here to access your action item.<br>Emergency Contact | 0  | 01            | •    |

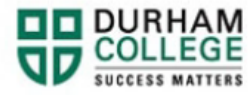

b. Emergency Contact: Select the item by clicking anywhere in the white box

| Registration Agreement and<br>Policy Acknowledgement         | Ø 0/1 ▼             |
|--------------------------------------------------------------|---------------------|
| Emergency Contact                                            | 0 of 1              |
| Instructions                                                 |                     |
| Emergency Contact<br>Halt Processes:<br>Register for Classes | End Date:02/07/2023 |
| Please click here to access your action item                 |                     |
|                                                              |                     |

To add an emergency contact, select **CLICK HERE**.

| CLICK HERE         | to update your Em | ergency Contact inf | formation |  |
|--------------------|-------------------|---------------------|-----------|--|
| ) I confirm the at | oove is correct   |                     |           |  |
|                    |                   |                     |           |  |

## Select, ADD NEW

| Emergency Contact |                                                                | + Add Nev |
|-------------------|----------------------------------------------------------------|-----------|
|                   | (i) There are no emergency contacts available for you to view. |           |

Enter information: first name, last name, relationship, area code (i.e. 905) and phone number (i.e. 723-1234). Select **ADD**.

| Order               |   |                   |                 |
|---------------------|---|-------------------|-----------------|
| 2                   | ~ |                   |                 |
| First Name          | - | Middle Name       | Last Name       |
| Enter First Name    |   | Enter Middle Name | Enter Last Name |
| Relationship        |   |                   |                 |
| Select Relationship | ~ |                   |                 |
| Phone Number        |   |                   |                 |
| Area Code           |   | Phone Number      | Extension       |

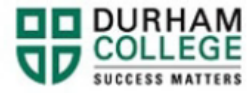

Close the window, Return to Action Items, **REFRESH THE PAGE**, review input and save.

| Your Emergency Contacts                                 |
|---------------------------------------------------------|
| 1.                                                      |
| PHONE                                                   |
| ✓ I confirm the above emergency contact is accurate     |
| CLICK HERE to update your Emergency Contact information |
| I confirm the above is correct                          |
| Save                                                    |

c. Social Insurance Number (SIN) Collection and Verification: Select the item by clicking anywhere in the white box. Enter your SIN, confirm the information and submit.

**Domestic Students** 

| Registration Agreement and<br>Policy Acknowledgement         | 0   | 0/1           |      |
|--------------------------------------------------------------|-----|---------------|------|
| Emergency Contact                                            | 0   | 0/1           | •    |
| Social Insurance Number (SIN)<br>Collection and Verification |     | 0             | •    |
|                                                              |     | 0 of 1        |      |
| Instructions                                                 |     |               |      |
|                                                              | Env | 1 Date:02/07/ | 2023 |
| Social Insurance Number (SIN) Collection and                 |     | Ø Pendi       | ing  |
| Verification                                                 |     | -             |      |
| Halt Processes:                                              |     |               |      |
| Register for Classes                                         |     |               |      |
| Please click here to access your action item.                |     |               |      |

## **International Students**

You may or may not enter a SIN, then click "I confirm the above is correct or I am an international student and do not have a SIN" then click submit

| Social Insurance Number Collection for International Students Please enter your 9-digit SIN below (without spaces or dashes) Example SIN: 048352761 |
|----------------------------------------------------------------------------------------------------|
| Enter your SIN:                                                                                                    |
| I confirm the above is correct or I am an international student and do not have a SIN                                                               |
| Submit                                                                                                    |